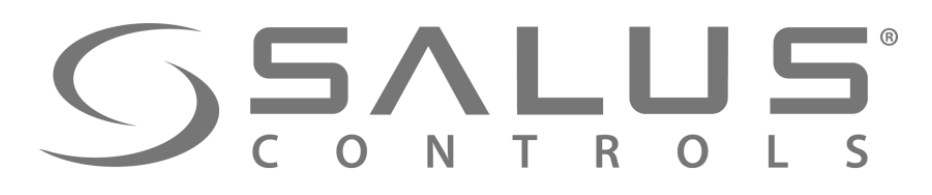

NOWOŚĆ

5:29

Mo

## FC600 + SALUS Smart Home Podłączenie regulatora klimakonwektora

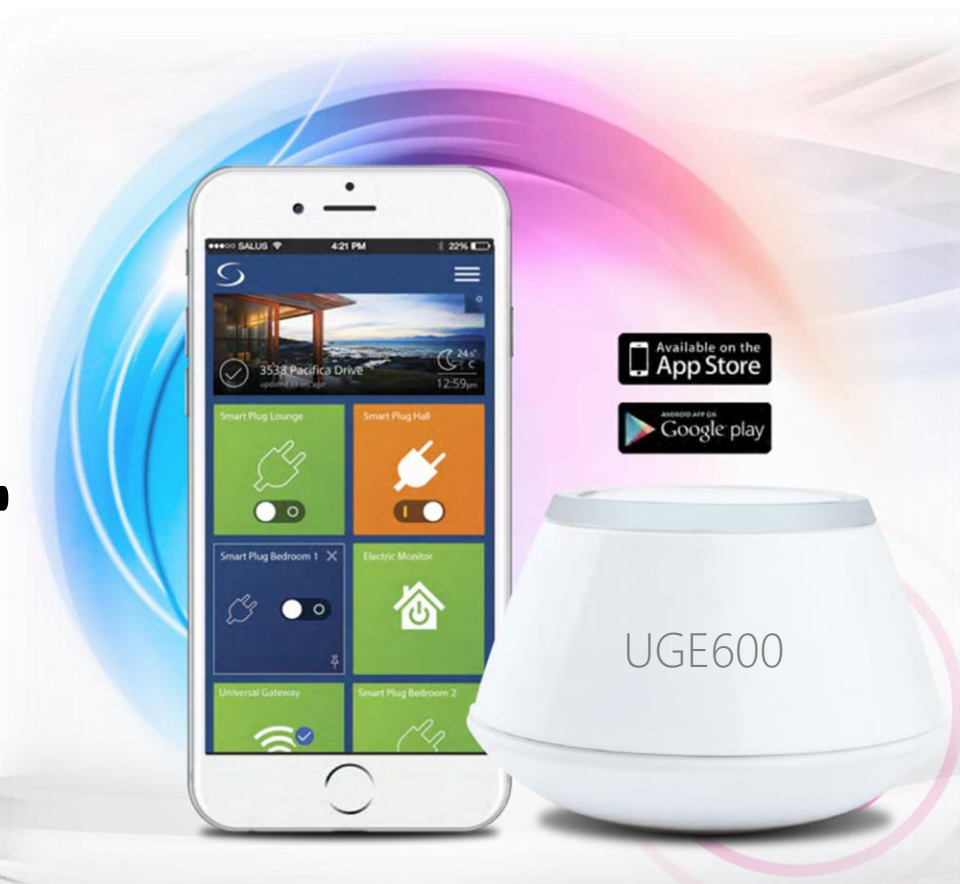

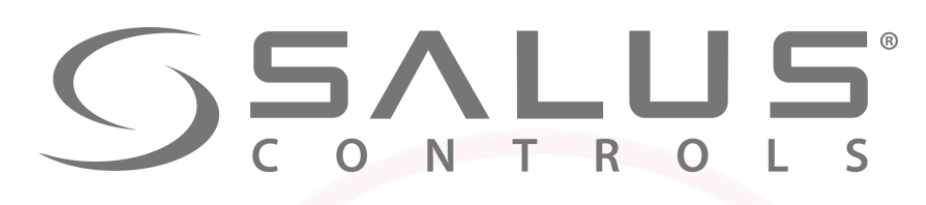

## Komponenty systemu FC600 - Regulator klimakonwektorów

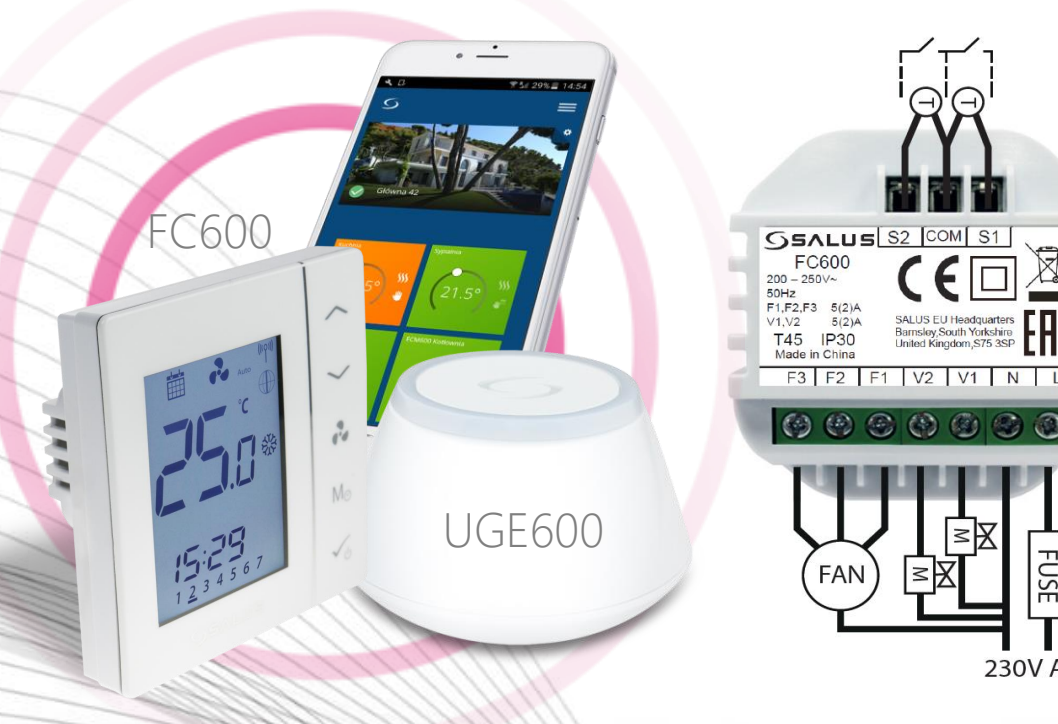

- Konfigurowalne wejścia (czujnik zajętości lub temperatury)
- Niski, średni, wysoki bieg wentylatora
- Tryb ekonomiczny

230V AC

- Harmonogram czasowy
- Wbudowany regulator TPI
- Sterowanie lokalne lub zdalne (poprzez SmartHome)
- Bezprzewodowa aktualizacja za pomocą UGE600

#### Sterowanie:

- Klimakonwektorami
- Grzejnikami kanałowymi
- Nagrzewnicami wodnymi z wentylatorami

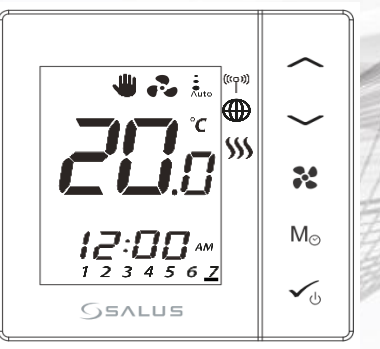

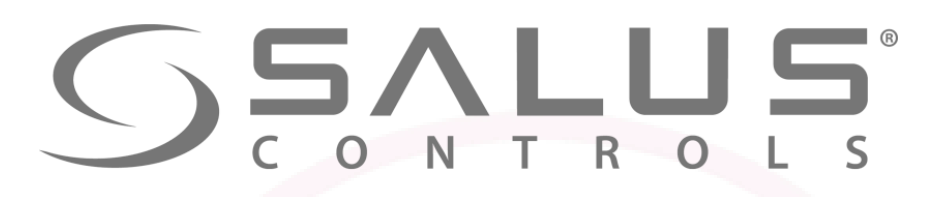

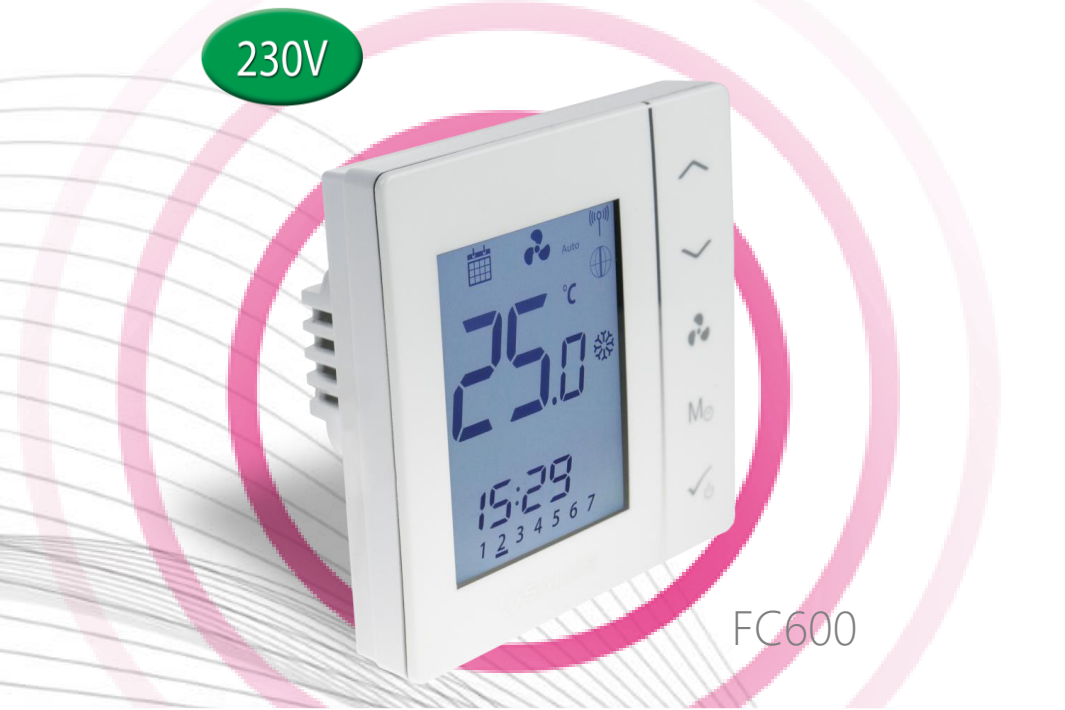

| FC600                                                                                             | Dane techniczne    |
|---------------------------------------------------------------------------------------------------|--------------------|
| Zasilanie                                                                                         | 230V AC            |
| Wyjścia sterujące:<br>- Wentylator – (I, II, III bieg)<br>- Siłownik zaworu (grzania, chłodzenia) | 230V AC<br>230V AC |
| Wymiary (mm)                                                                                      | 86x86x42           |
| Grubość po montażu (w puszce Ø60mm)                                                               | 16,5mm             |

# Komponenty systemu FC600 - Regulator klimakonwektorów

- Sterowanie klimakonwektorami 2/4 rurowymi
- 30 konfiguracje pracy
- Tryb grzania/chłodzenia
- Automatyczna/ręczna regulacja prędkości wentylatora
- Intuicyjna obsługa panelem dotykowym
- Menu obrazkowe
- Blokada przycisków

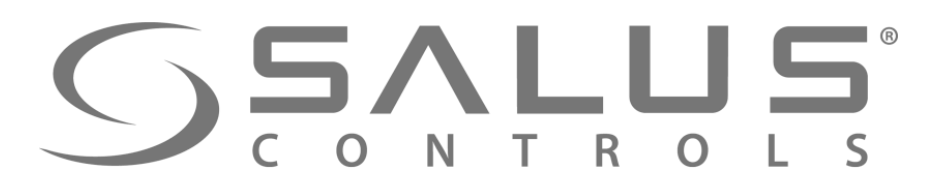

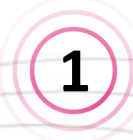

Objaśnienie funkcji przycisków regulatora

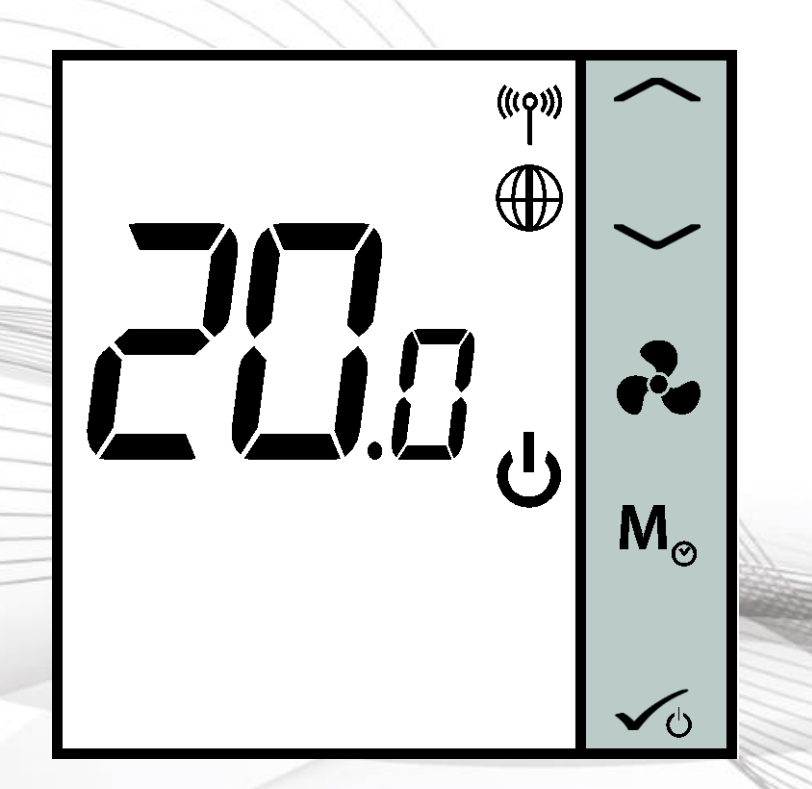

- zwiększanie lub "w górę"

- zmniejszanie lub "w dół"

prędkość wentylatora:

Niska, Średnia, Wysoka, Auto, Wyłączony

| М               |                    | Krótkie naciśnięcie                                            | Przytrzymanie przez<br>2 sek.                                                |
|-----------------|--------------------|----------------------------------------------------------------|------------------------------------------------------------------------------|
| Orzycisk        | Dobowy             | Wybieranie trybu: Grzanie<br>/ Chłodzenie / Eco                | Kalibracja czujnika,<br>nastawa czasu                                        |
| vyboru<br>trybu | Programo-<br>walny | Wybieranie trybu:<br>Harmonogram<br>Grzanie / Chłodzenie / Eco | Programowanie<br>harmonogramu<br>Kalibracja czujnika<br>Nastawa daty i czasu |

FC60

Przyciski sterujące

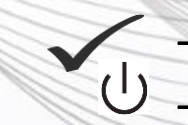

krótkie naciśnięcie przycisku potwierdza ustawienia Przytrzymanie przez 2 sek. włącza/wyłącza tryb czuwania

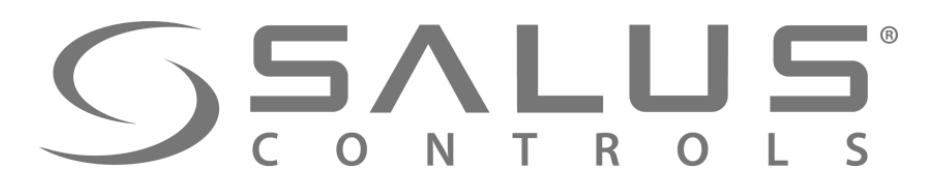

# 2

Objaśnienie styków przyłączeniowych regulatora

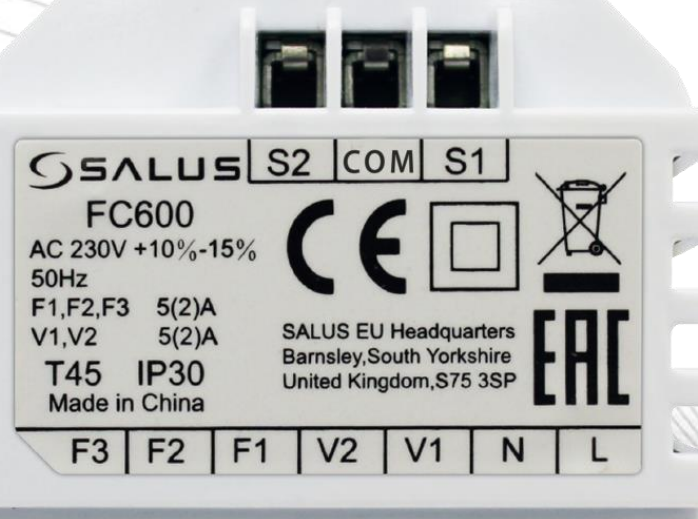

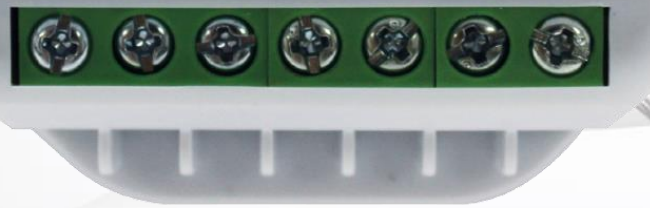

- L,N zasilanie regulatora 230V AC
- F1 wyjście 230V I niski bieg wentylatora
- F2 wyjście 230V II średni bieg wentylatora
- F3 wyjście 230V III wysoki bieg wentylatora Dla urządzenia 4-rurowego:
- V1 wyjście 230V zawór grzania
- V2 wyjście 230V zawór chłodzenia
   Dla urządzenia 2-rurowego:
- V1 wyjście 230V zawór grzania / chłodzenia
- V1 wyjście nieaktywne Wejścia:
- S1 wejście bezpotencjałowego przełącznika lub czujnik na rurze (zmiana trybu grzanie / chłodzenie)
- S2 wejście bezpotencjałowego przełącznika (np. czujnik obecności) lub zewnętrzny czujnik temperatury
- COM wspólna masa pomiarowa dla czujnika i przełącznika

## FC600 Styki przyłączeniowe

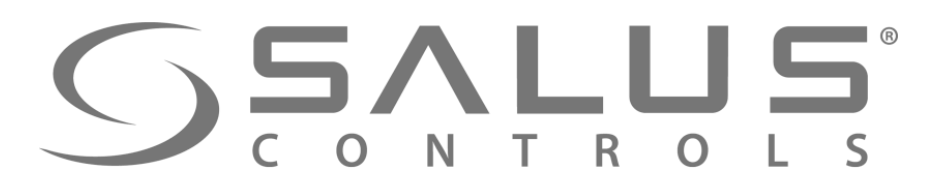

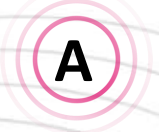

#### Schemat podłączenia klimakonwektora 4-rurowego (grzanie i chłodzenie)

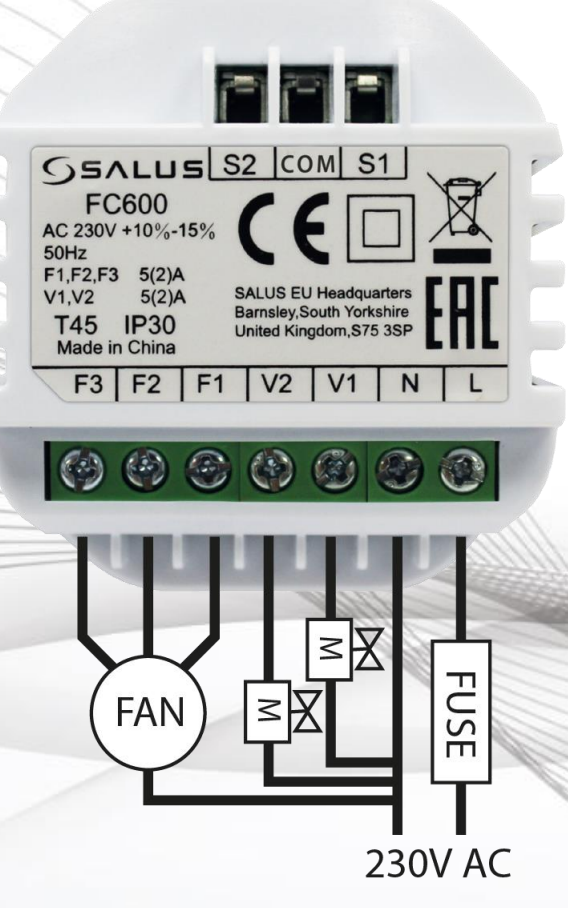

- Wejścia S1,S2 nie są wykorzystywane w tej konfiguracji
- Przełączanie między grzaniem, a chłodzeniem z poziomu regulatora
- Tryb ekonomiczny uruchamiany z poziomu regulatora

- FAN wentylator 3 biegowy 230V AC
- M siłownik zaworu grzania / chłodzenia
- FUSE bezpiecznik

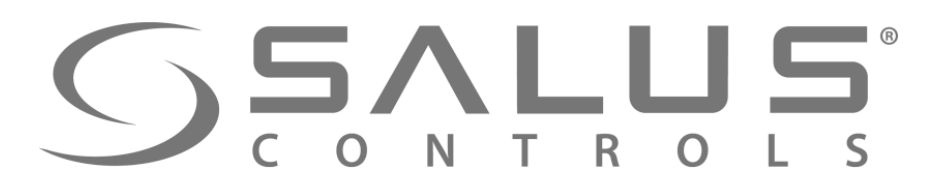

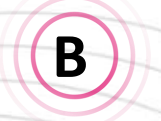

Schemat podłączenia klimakonwektora 4-rurowego (grzanie i chłodzenie) + wejścia sterujące

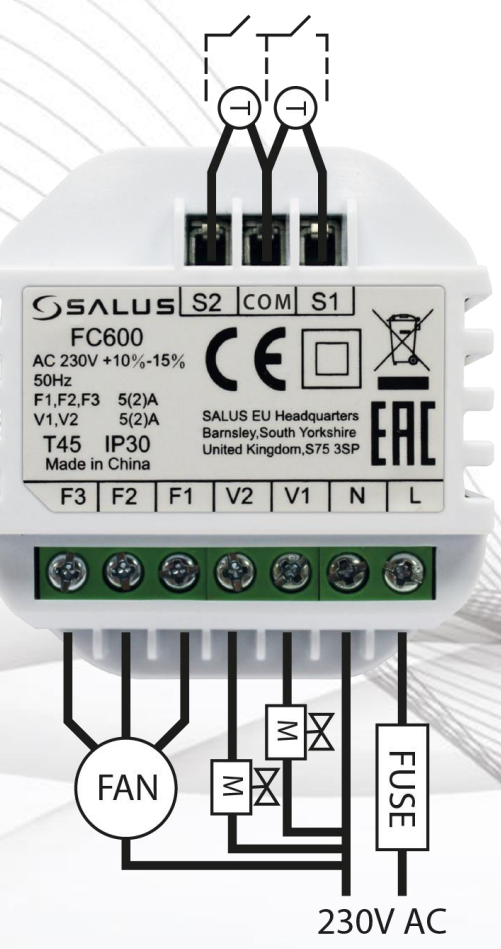

- Przełączanie między grzaniem, a chłodzeniem stykiem zewnętrznym S1-COM lub czujnikiem zamontowanym na rurze zasilającej (grzania) wpiętym w styki S1-COM
- Tryb ekonomiczny uruchamiany stykiem zewnętrznym S2-COM lub zewnętrzny czujnik temperatury

- FAN wentylator 3 biegowy 230V AC
- M siłownik zaworu grzania / chłodzenia
- FUSE bezpiecznik
- T czujnik temperatury
- styk przełącznika

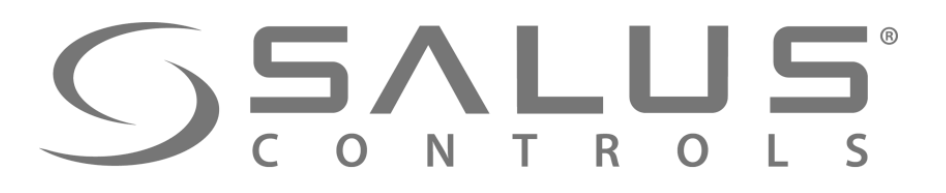

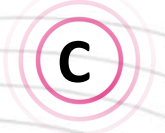

#### Schemat podłączenia klimakonwektora 2-rurowego (grzanie lub chłodzenie)

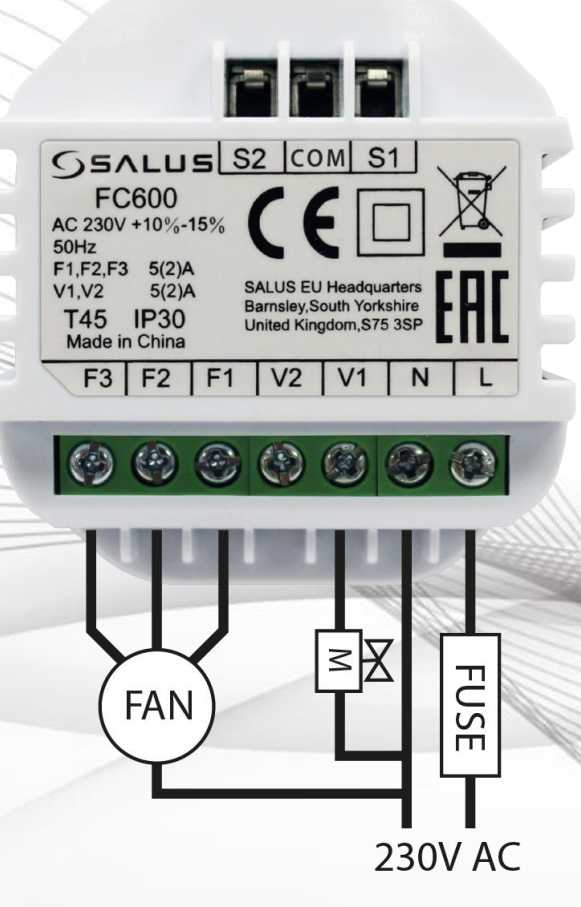

- Wejścia S1,S2 nie są wykorzystywane w tej konfiguracji
- Wybór grzanie i chłodzenie lub samo grzanie lub samo chłodzenie
- Przełączanie między grzaniem, a chłodzeniem z poziomu regulatora
- Tryb ekonomiczny uruchamiany z poziomu regulatora

- FAN wentylator 3 biegowy 230V AC
- M siłownik zaworu grzania lub chłodzenia
- FUSE bezpiecznik

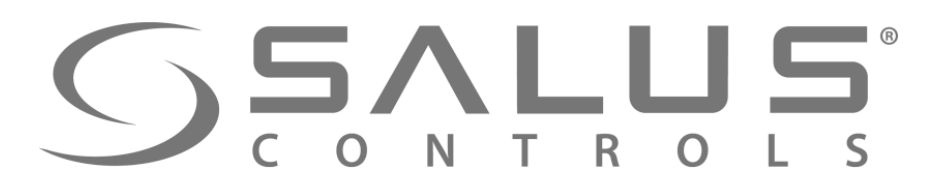

D

Schemat podłączenia klimakonwektora 2-rurowego (grzanie lub chłodzenie) + wejścia sterujące

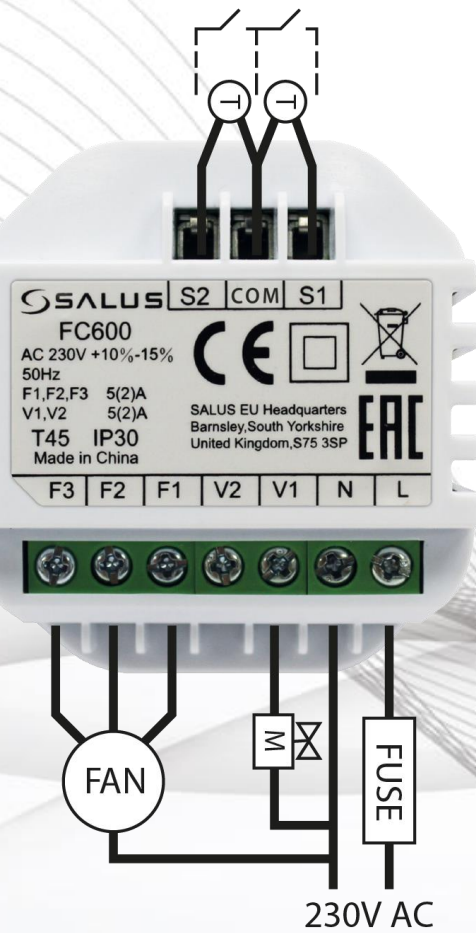

- Przełączanie między grzaniem, a chłodzeniem stykiem zewnętrznym S1-COM lub czujnikiem zamontowanym na rurze zasilającej (grzania) wpiętym w styki S1-COM
- Tryb ekonomiczny uruchamiany stykiem zewnętrznym S2-COM lub zewnętrzny czujnik temperatury

- FAN wentylator 3 biegowy 230V AC
- M siłownik zaworu grzania / chłodzenia
- FUSE bezpiecznik
- T czujnik temperatury
  - styk przełącznika styk

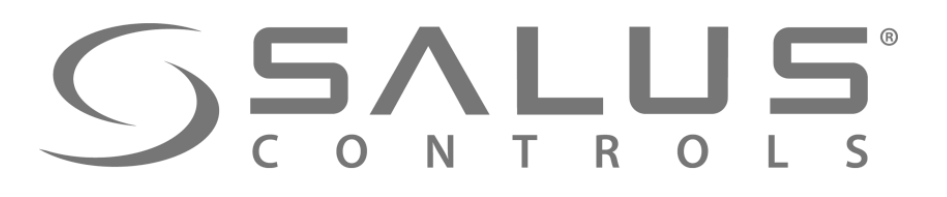

3

FC600 Wybór rodzaju sterowania

Zamontuj regulator, podaj zasilanie. Wyświetli się wersja oprogramowania. Poczekaj, aż się pojawi okno startowe

Wybierz jak chcesz sterować urządzeniem? Jeżeli sterowanie poprzez aplikację to wybierz "Ug - YES"

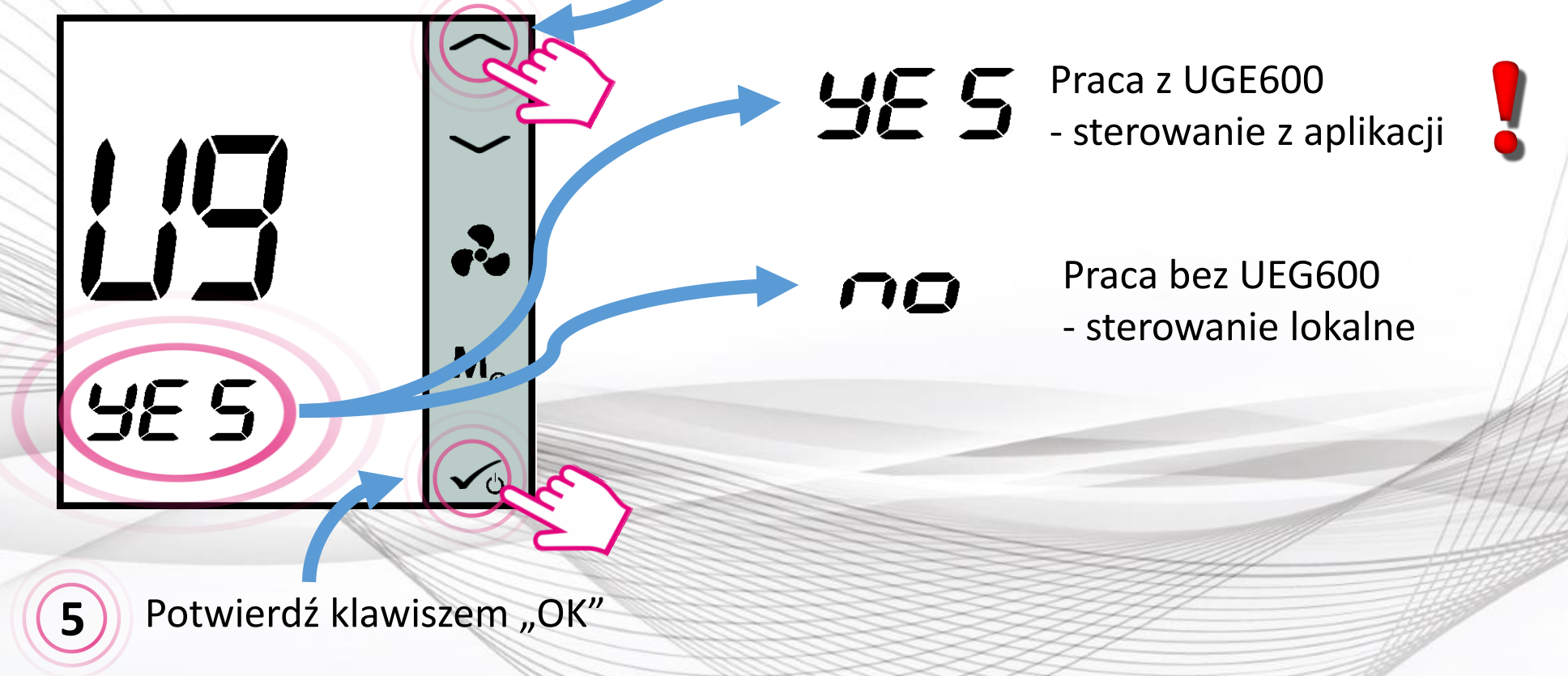

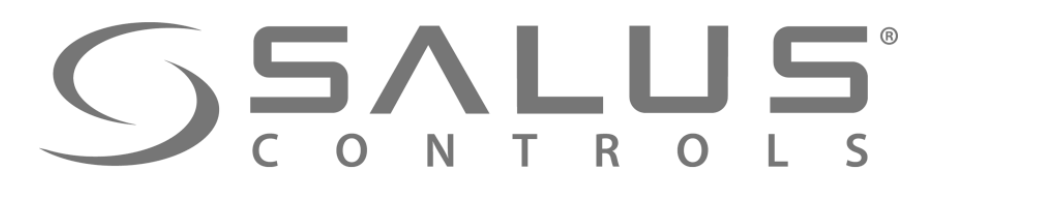

**Regulator** jest

przygotowany

do parowania

z UGE600

6

8

### Parowanie regulatora z UGE600

FC600

W zakładce "Wszystkie urządzenia" - wybierz "Dodaj nowe urządzenie"

Moje urządzenia

Dodai now

urządzenie

9

Urządzenia niepogrupowane

"Wyszukaj urządzenia" w aplikacji

PR

1

1%

M

√0

Wyszukaj urządzenia

Witamy! Podłączmy Twoje urządzenia

Przed podłączeniem urządzeń upewnij się, że są one gotowe do rozpoczęcia pracy.

1. Niektóre urządzenia połączą się automatycznie, natomiast inne mogą wymagać naciśnięcia przycisku. Szczegóły znajdziesz w instrukcji obsługi danego urządzenia.

Naciśnij przycisk 'Wyszukaj urządzenia'. Wszystkie dostępne urządzenia powinny pojawić się na ekranie aplikacji.
 Jeżeli urządzenia nie zostały wyszukane, naciśnij jeszcze raz przycisk 'Wyszukaj urządzenia'.

UGE600

UGE600 miga na "czerwono"

i rozpoczyna szukanie urządzeń

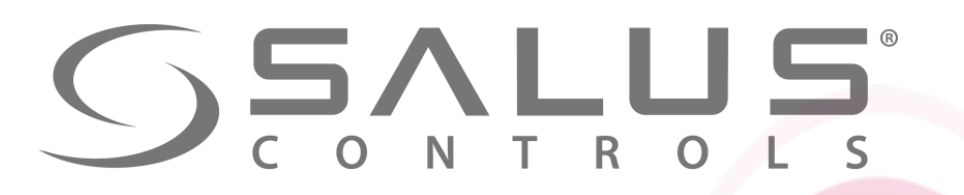

# Parowanie regulatora z UGE600

FC600

Regulator został sparowany z UGE600. Należy skonfigurować regulator w aplikacji.

10

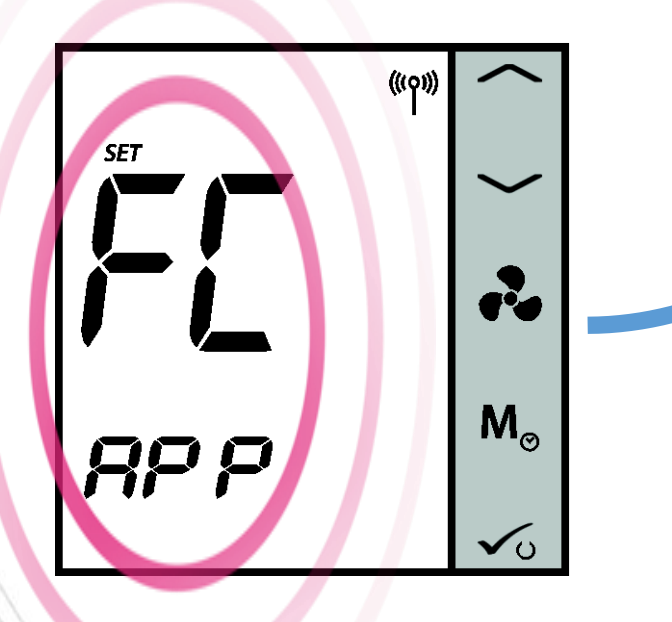

Po ustawieniu regulatora w aplikacji przechodzi on do trybu czuwania

11

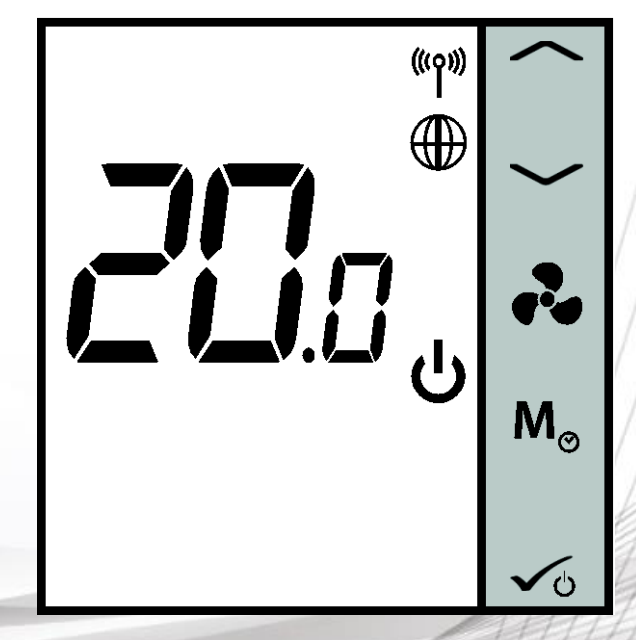

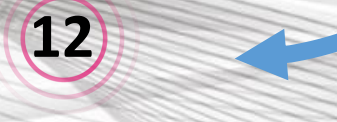

UGE600 UGE600 ponownie świeci na niebiesko

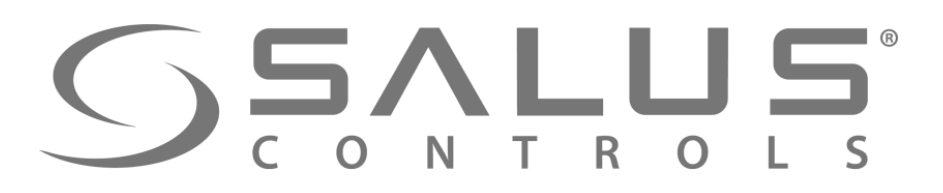

# Dodawanie regulatora do systemu

FC600

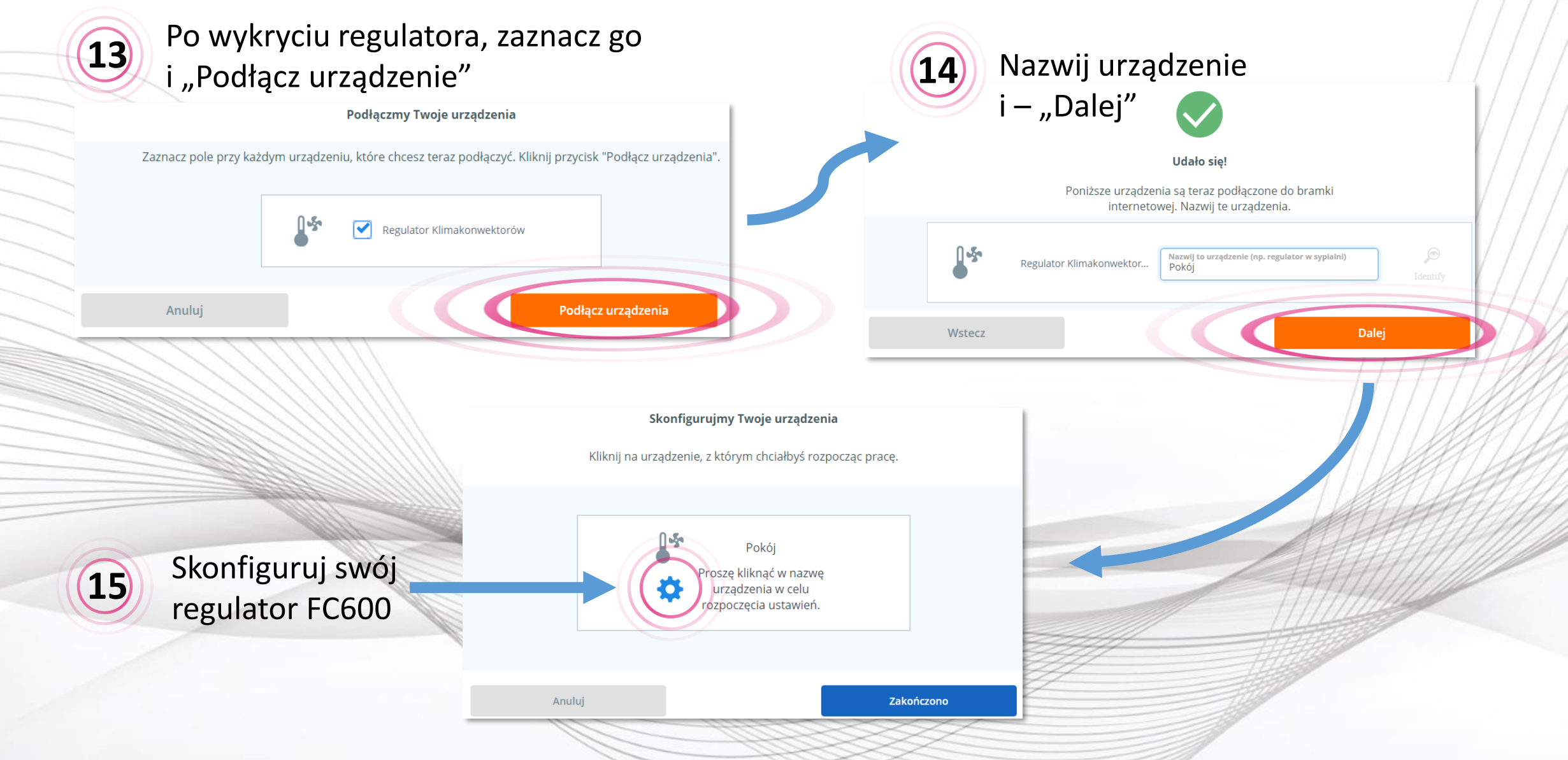

### **SALUS** CONTROLS

16

Możesz wybrać kilka wstępnych ustawień lub od razu przejść do najważniejszej konfiguracji regulatora

#### FC600 Konfiguracja regulatora w systemie Pokój OneTouch Za pomocą reguł OneTouch można automatycznie obsługiwać przynajmniej jedno urządzenie i/lub tworzyć dla niego powiadomienia poprzez jedno dotknięcie ekranu. Wybraliśmy wstępnie opcje, które mogą odpowiadać Twoim potrzebom. Jeśli nie podobają Ci się one, wystarczy odznaczyć regułę OneTouch lub wybrać inną opcję. Reguły OneTouch można zawsze zmienić później. **Tryb Party** Uruchom tryb temperatury komfortowej Ustaw regulator na temperaturę 21°C, Ustaw regulator na temperature 21℃ na 2 godziny Uruchom tryb ochrony przed zamarzaniem Ustaw regulator na tryb ochrony przed zamarzaniem Przypnij Czy chcesz przypiąć to urządzenie do pulpitu? Przypięcie polega na umieszczeniu na pulpicie skrótu urządzenia, do którego chcemy mieć szybki dostęp. Dalej

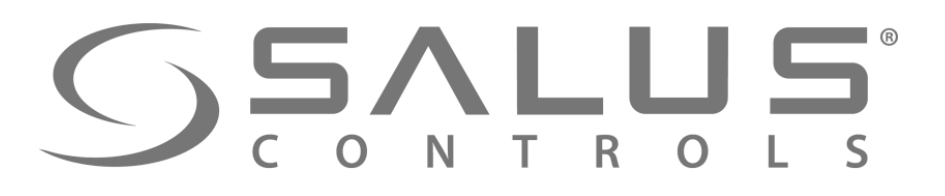

(16)

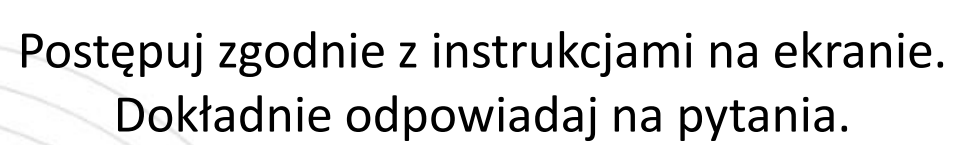

# Konfiguracja regulatora w systemie

FC600

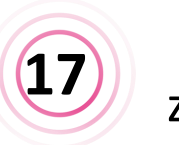

Wybieraj opcje zgodnie z podłączeniem elektrycznym

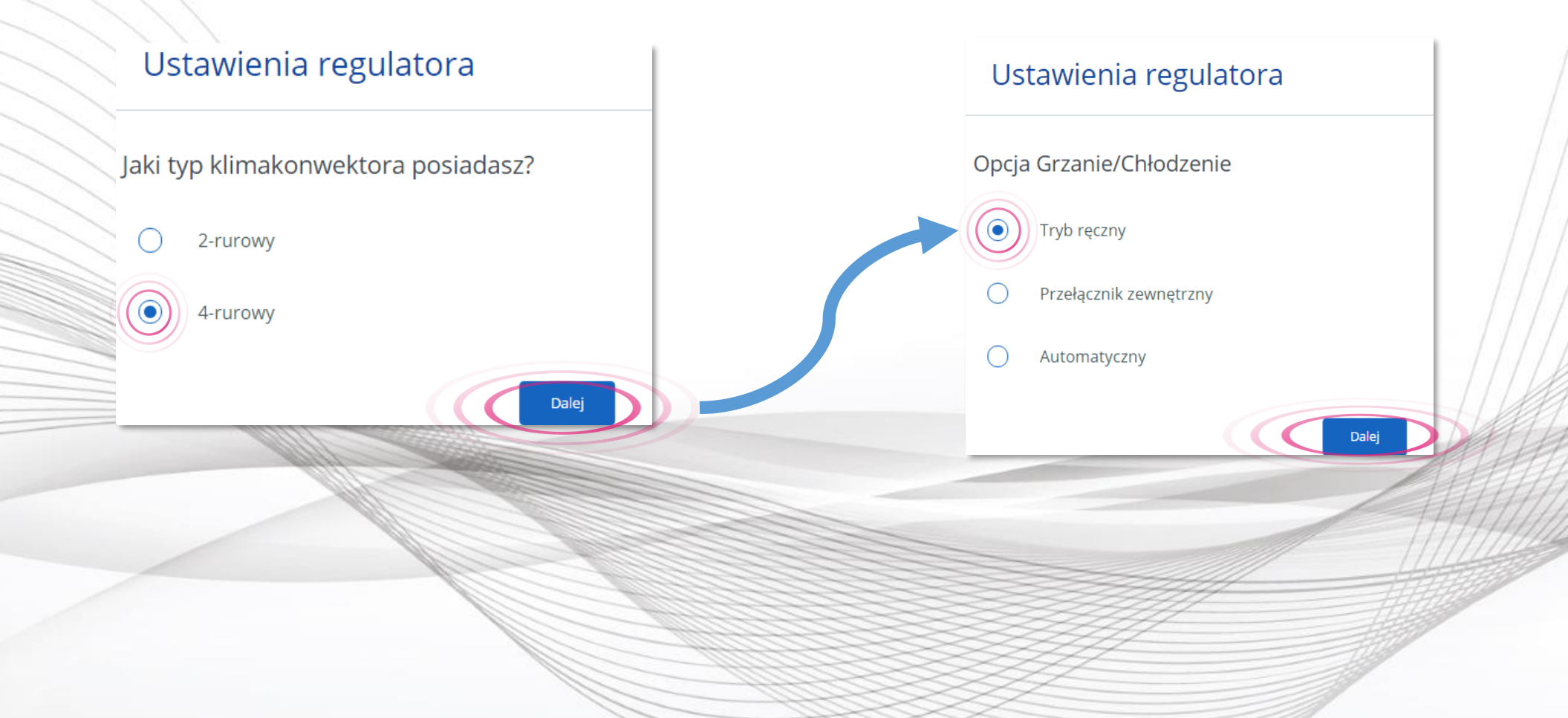

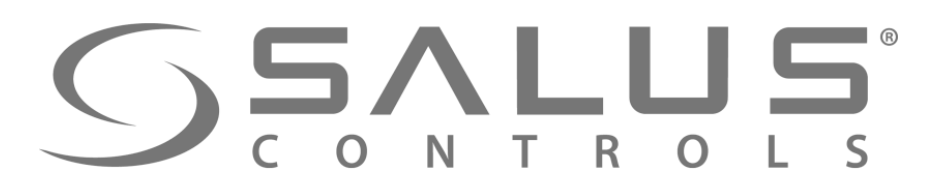

Konfiguracja regulatora w systemie

FC600

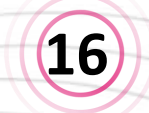

Styki S2-COM dotyczą uruchamiania trybu Kolejne pytania są przygotowane ekonomicznego, czuwania. do wcześniejszych odpowiedzi Można też aktywować zewnętrzny czujnik temperatury. Ustawienia regulatora Ustawienia regulatora Czy chcesz korzystać z domyślnego harmonogramu dla trybu grzania i chłodzenia Styk zewnętrzny (S2) Brak funkcji  $\bigcirc$ Czujnik zajętości Czujnik temperatury

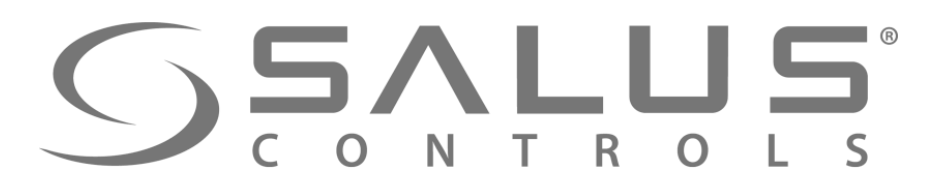

# Konfiguracja regulatora w systemie

FC600

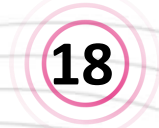

Na koniec ustawienie formatu godziny. Czas regulator będzie pobierał z UGE600 podpiętego do Internetu

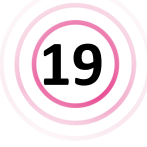

Gratulacje! Szybka konfiguracja została zakończona.

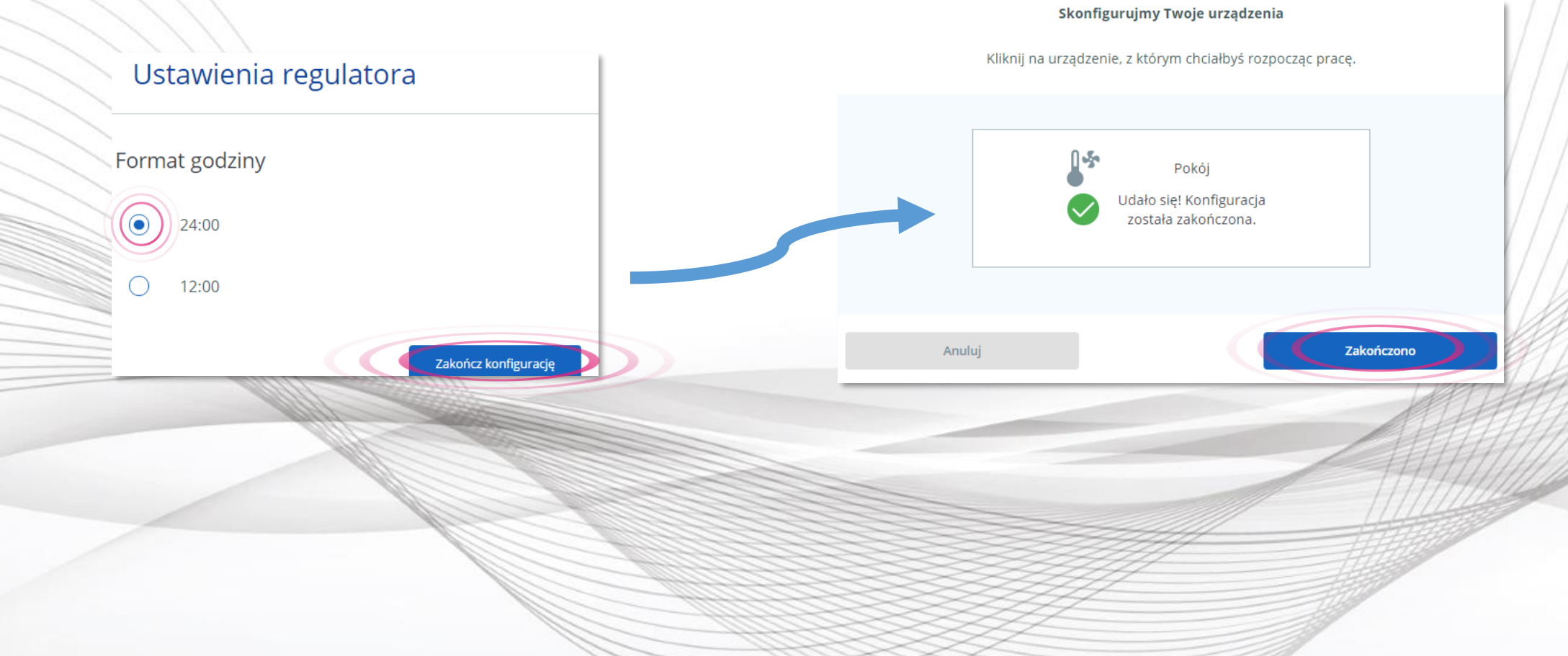

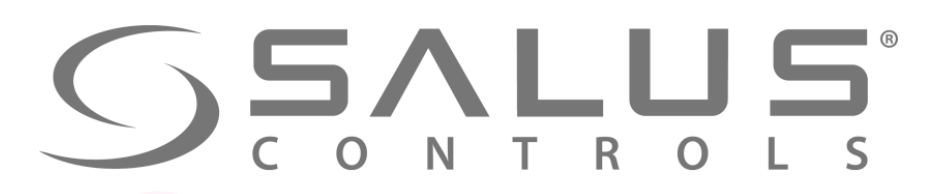

# Obsługa regulatora z poziomu PULPITU

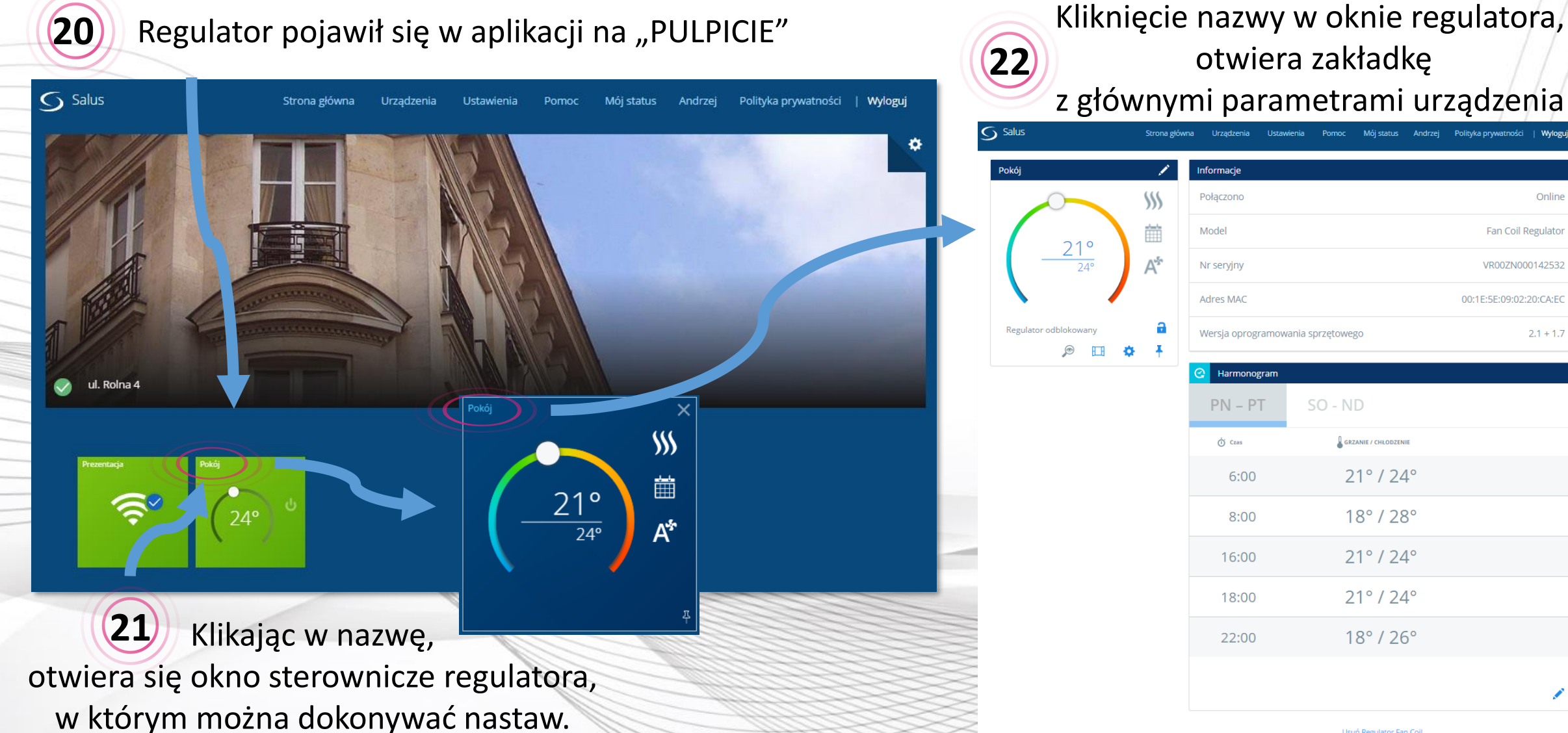

FC600

Online

2.1 + 1.7

Fan Coil Regulator

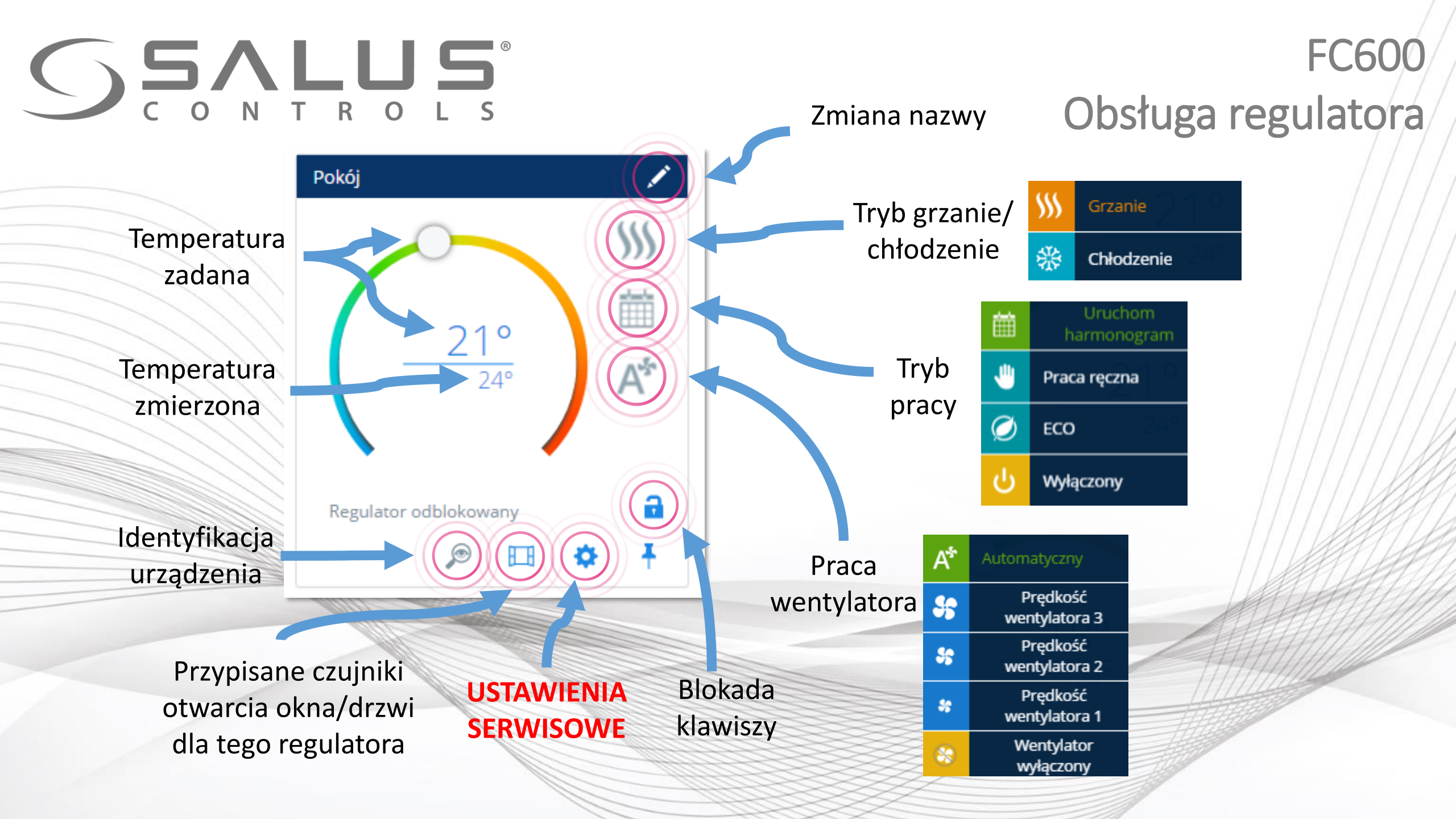

# **SSALUS** CONTROLS

S

P

## FC600 Ustawienia serwisowe

| Salus                           | Strona główna Urządzenia | Ustawienia Po | noc Mój status     | Andrzej | Polityka prywatności | Wyloguj   |                               |
|---------------------------------|--------------------------|---------------|--------------------|---------|----------------------|-----------|-------------------------------|
| loje urządzenia / Pokój / Ustav | vienia                   |               |                    |         |                      |           |                               |
| okój 🖍                          |                          |               |                    |         |                      |           |                               |
| 0.0                             | Połączono                |               |                    |         |                      | Online    |                               |
|                                 | Model                    |               |                    |         | Fan Coil R           | egulator  |                               |
|                                 | Nr seryjny               |               |                    |         | VR00ZN00             | 0143301   | Hasło do ustawień serwisowych |
|                                 | Adres MAC                |               |                    |         | 00:1E:5E:09:02:      | 1A:02:2E  | tak samo jak dla regulatorów  |
|                                 | Wersja oprogramowania    | a sprzętowego |                    |         |                      | 2.1 + 1.7 | VSRF to:                      |
|                                 | Ustawienia               |               |                    |         |                      |           | 49                            |
|                                 |                          |               |                    |         | Ok                   |           |                               |
|                                 |                          | Usu           | Regulator Fan Coil |         |                      |           |                               |

# **SSALUS**<sup>®</sup>

## FC600 Ustawienia serwisowe

| Ustawienia                         |              |                                                               |
|------------------------------------|--------------|---------------------------------------------------------------|
| Jaki typ klimakonwektora posiadasz | 4-rurowy     | Regulator FC600 jest już<br>skonfigurowany podczas instalacji |
| Opcja Grzanie/Chłodzenie           | Tryb ręczny  |                                                               |
| Styk zewnętrzny (S2)               | Brak funkcji | To są wstępne ustawienia,<br>których nie da się zmienić       |
| Kalibracja temperatury             | 0 °C         |                                                               |
| Maksymalna temperatura grzania     | 40,0 °C      | Niepasujące do danej konfiguracji                             |
| Minimalna temperatura grzania      | 5,0 °C       | parametry nie są wyświetlane.                                 |
| Maksymalna temperatura chłodzenia  | 40,0 ℃       |                                                               |
| Minimalna temperatura chłodzenia   | 5,0 °C       |                                                               |

# **SSALUS** CONTROLS

15,0

30,0

т

Ο

0

Wartość temperatury ECO w trybie grzania

Wartość temperatury ECO w trybie chłodzenia

Minimalny czas wyłączenia w trybie grzania

Minimalny czas wyłączenia w trybie chłodzenia

Wartość CPH dla algorytmu TPI w trybie grzania

Wartość CPH dla algorytmu TPI w trybie

Funkcja blokady przycisków

TPI lub histereza

Typ kontroli

chłodzenia

Czyszczenie filtra

Frost protection

Overheat protection

# FC600

#### Ustawienia serwisowe

Zamiana w ustawieniach parametrów powoduje wyświetlanie się nowych ustawień regulatora

|                                                      |             | ustawieli                                     | regulatora  |     |
|------------------------------------------------------|-------------|-----------------------------------------------|-------------|-----|
| Tryb ręczny                                          |             | , - elokady przycisków                        | Tryb ręczny | •   |
| Histereza                                            |             | TPI lub histereza                             | O TPI       |     |
| Duża bezwładność systemu<br>Mała bezwładność systemu |             | Histereza dla trybu grzania                   | 0.3         | к   |
| 10 sek.                                              |             | Histereza dla trybu chłodzenia                |             |     |
| 10 sek.                                              |             | Minimalny czas wyłączenia w trybie grzania    | u,s         |     |
| 6 Liczba cykli ON/OFF na godzinę 🔹                   |             | Minimalny czas wyłączenia w trybie chłodzenia | 10 5        | 26. |
| 3 Liczba cykli ON/OFF na godzinę 🔹                   |             | Czyszczenie filtra                            | 10 5        | ek. |
| 0 ×1000 godz.                                        |             | -                                             | 0 ×1000 go  | dz. |
| s*c *                                                |             | Frost protection                              | ۶۳C         | •   |
| OFF                                                  | <u>Alle</u> | overheat protection                           | OFF         | •   |
|                                                      |             |                                               |             |     |

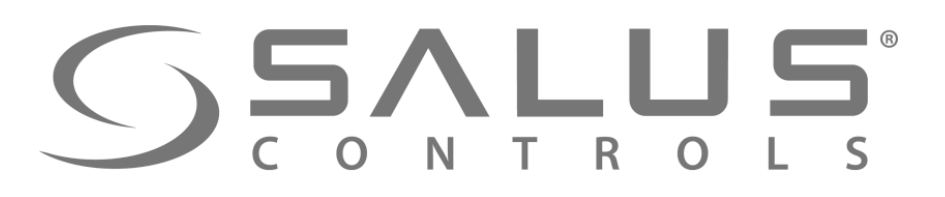

### FC600 Ustawienia serwisowe

| Frost protection                                                  | 8 °C 👻                                                     |
|-------------------------------------------------------------------|------------------------------------------------------------|
| Overheat protection                                               | OFF                                                        |
| Dokładność wskazania temperatury                                  | <ul> <li>○ 0.1 ℃</li> <li>○ 0.5 ℃</li> </ul>               |
| Opóźnienie włączenia chłodzenia                                   | 0 min.                                                     |
| Format godziny                                                    | <ul> <li>12h</li> <li>24h</li> </ul>                       |
| Stan po awarii zasilania                                          | <ul> <li>Standby</li> <li>Ostatnia konfiguracja</li> </ul> |
| Czy zezwalasz na odblokowanie urządzenia z<br>poziomu regulatora? | <ul> <li>Tak</li> <li>Nie</li> </ul>                       |
|                                                                   |                                                            |
| Anuluj<br>Usuń Regu                                               | Zapisz<br>ulator Fan Coll                                  |

Gdy regulator dodany jest do UGE600 z aktywnym Internetem, to edycja parametrów FC600 dostępna jest tylko z poziomu ustawień w aplikacji.

W przypadku braku połączenia UGE600 z Internetem, regulator przechodzi do trybu lokalnego Edycja parametrów w FC600 dostępna jest z poziomu klawiszy kodem "49".

FC600 Usuwanie regulatora z aplikacji R S Salus Wyloguj Strona główna Urzadzenia Mói status Andrzej Informacje Pokój Połączono Online \$\$ Model Ē Fan Coil Regulator 21° 24° A Nr seryjny VR00ZN000142532 Kliknij w "Usuń regulator Fan Coil", Adres MAC 00:1E:5E:09:02:20:CA:EC następnie potwierdź jego usunięcie. Regulator odblokowany 2.1 + 1.7 Wersja oprogramowania sprzętowego  $\odot$ • Harmonogram SO - ND PN – PT GRZANIE / CHŁODZENIE (i) Czas **Regulator zawsze można** 21°/24° 6:00 ponownie dodać do systemu 🕳 18° / 28° 8:00 21°/24° 16:00 21°/249 18:00 Zamierzasz usunąć Salon Nie martw się, możesz zawsze dodać je ponownie później. 18°/ 22:00 Usuń Regulator Fan Coil

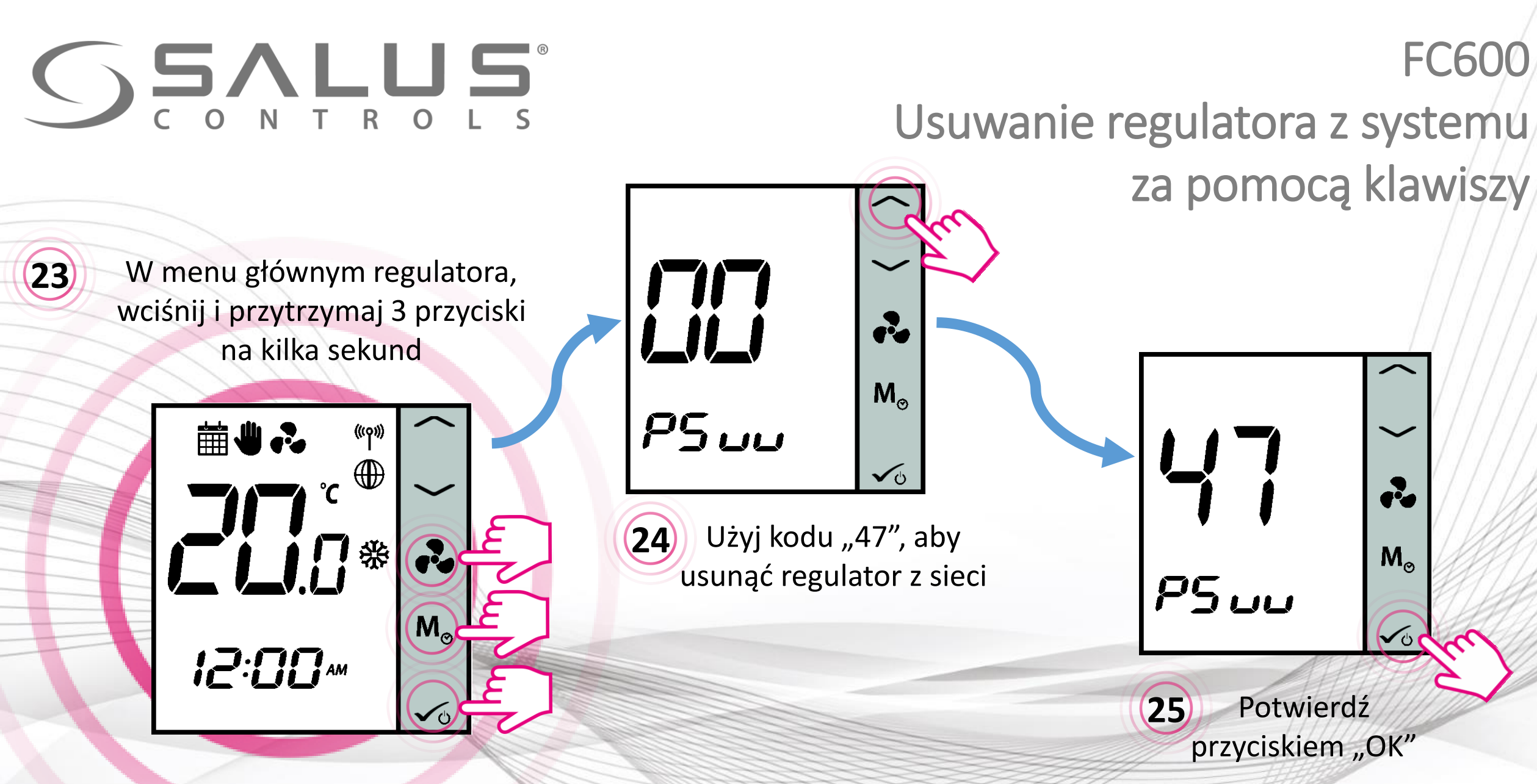

Po udanym usunięciu regulatora za pomocą kodu "47", należy go jeszcze usunąć z aplikacji

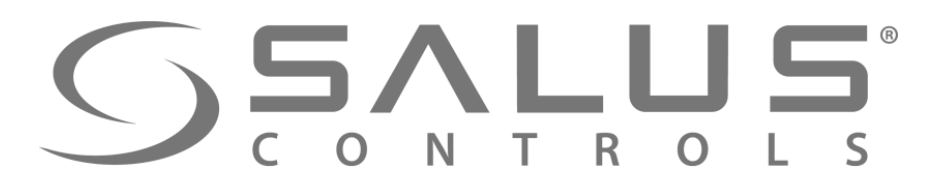

# Dokończenie usuwania regulatora z systemu

27

26

Regulator na pulpicie zmienił kolor na ciemnoszary, a okno sterowania jest nieaktywne

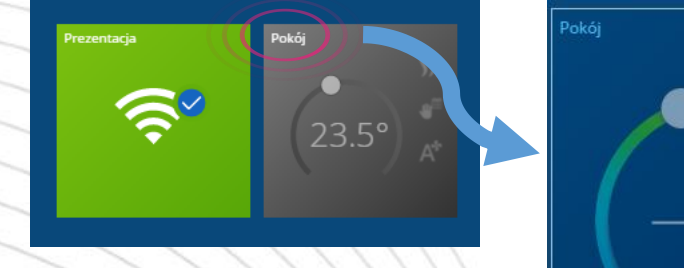

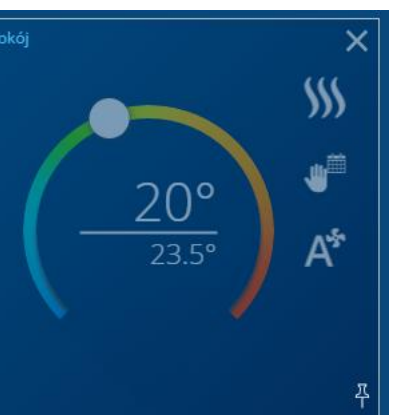

Zamierzasz usunać Salon

Nie martw sie, możesz zawsze dodać je ponownie później.

Pojawia się informacja o regulatorze opuszczającym sieć

FC600

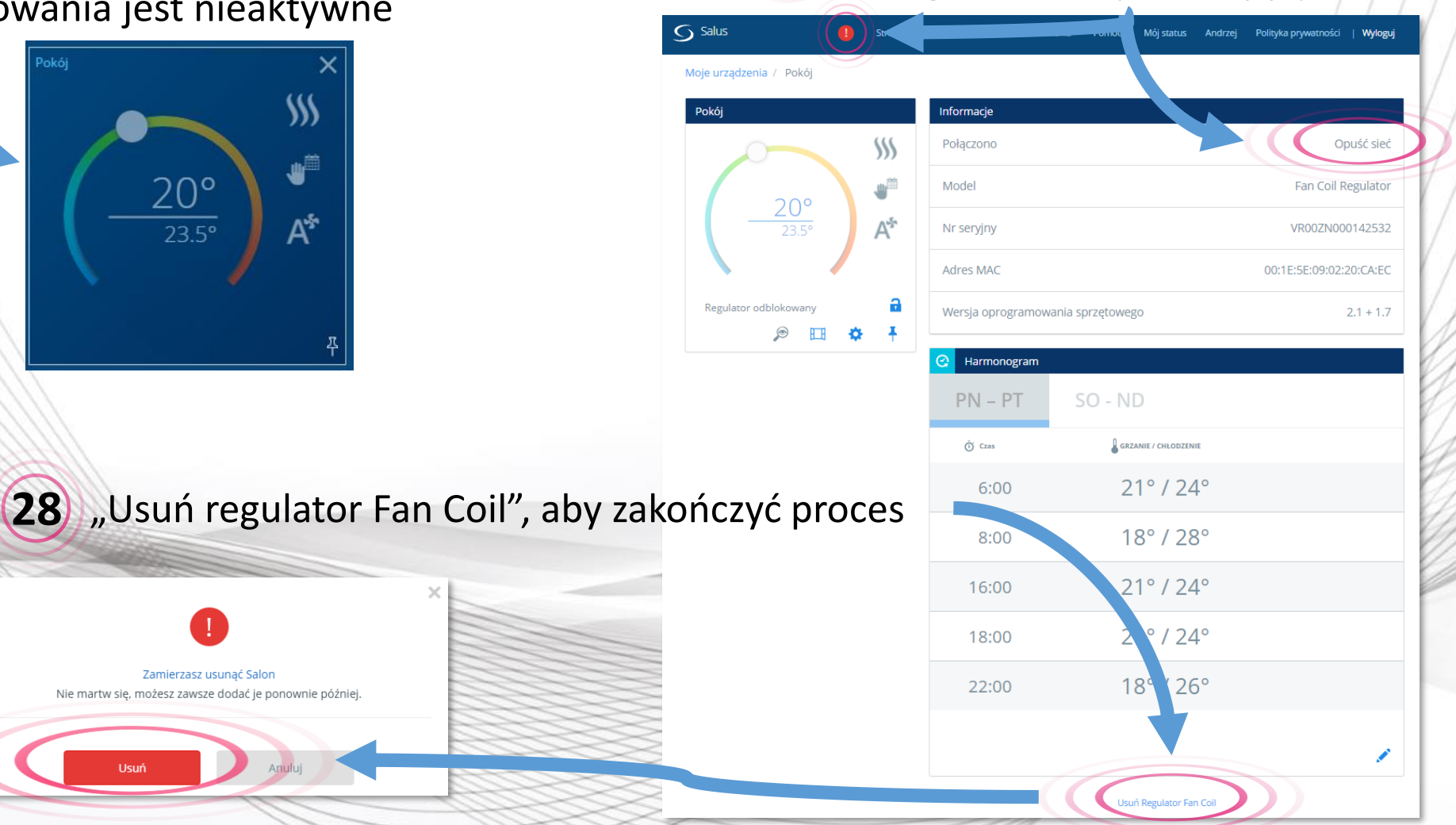

**Regulator zawsze** można ponownie dodać do systemu

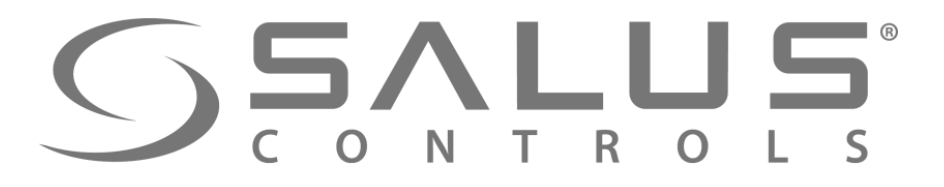

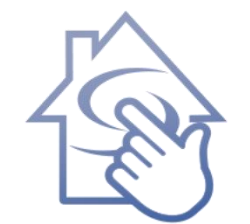

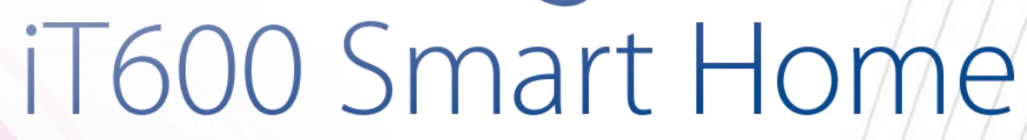

# DZIĘKUJĘ!